# やさしい Python/pySALEPLotの つかいかた

 $\bullet \bullet \bullet$ 

わきた しげる + すえつぐりょう

# Python

- Pythonとは?

   動的プログラミング言語 (コンパイル不要)
- なぜPython?
  - 可読性・メンテナンス性に 優れている
  - 。 すぐに書ける
  - Numpyなどの
     module(package)が抱負

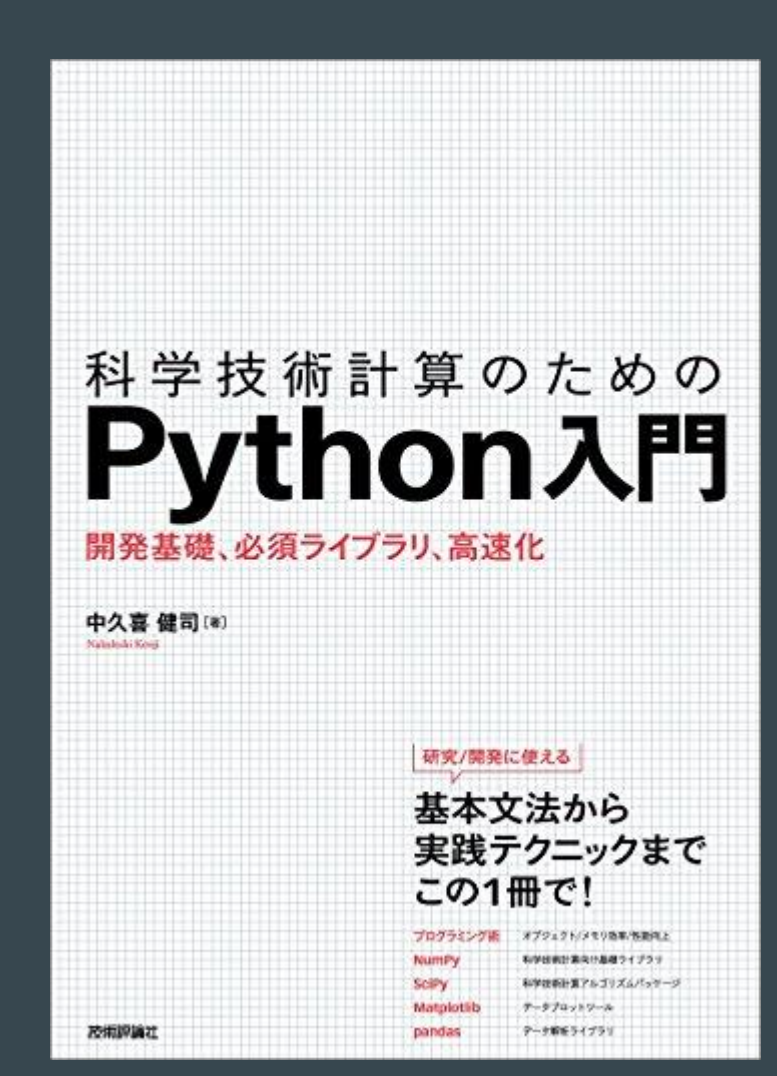

# Python

- Numpy
  - ・ 配列や行列の基本タイプ、
     それらの数値計算のためのmodule
- Matplotlib
  - グラフ描画のためのmodule
- iPython (後半)
  - 対話型インターフェイスのシェル
    - タブ補完が便利
    - (ipython --matplotlib での起動も便利)

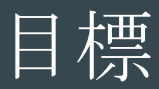

- pySALEPlotを用いた描画
   前半
  - Sampleのpythonスクリプトを変更する
     出力したい変数に変える
  - 後半
    - pySALEPlot + python の仕組みを理解

- 今回は解析サーバでの作業なので以下でログイン
  - ssh -Y isale??@an00.cfca.nao.ac.jp
  - ssh -Y isale??@an01.cfca.nao.ac.jp
  - ssh -Y isale??@an.cfca.nao.ac.jp ←上のどちらにも接続できない場合

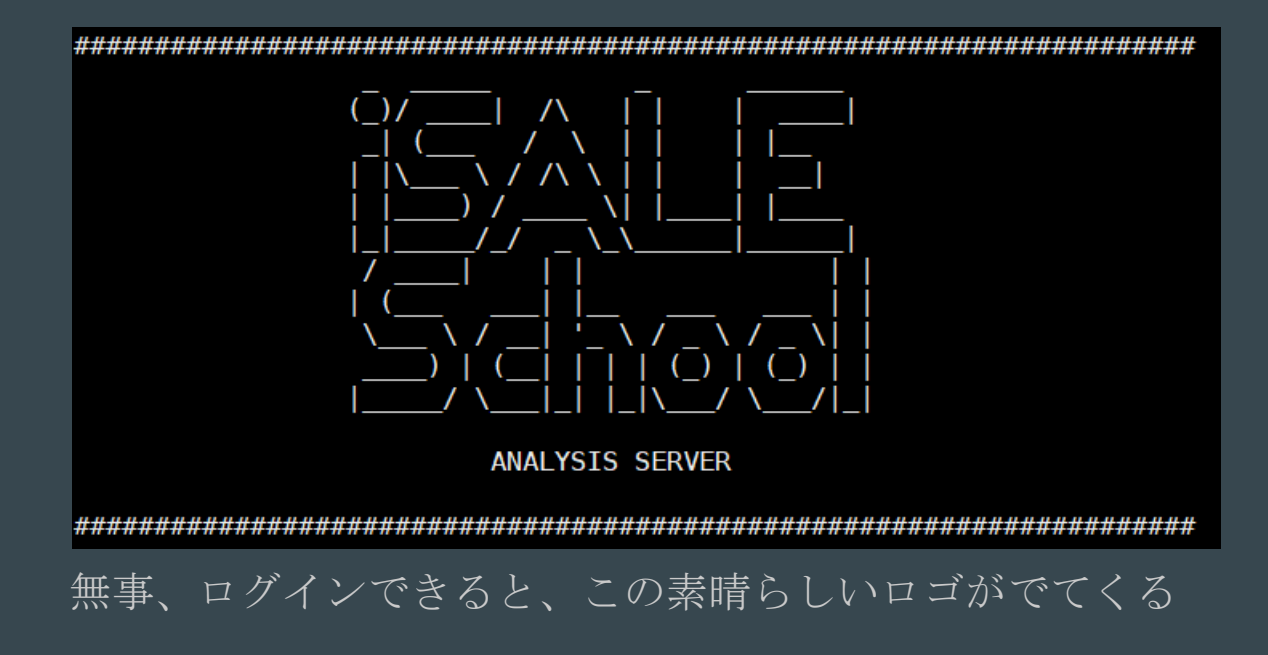

- ログイン後、以下を入力
  - module load anaconda/2 intel

# pySALEPlot: DenTmp.py

1. ログイン後、iSALE-Dellenまで移動 cd iSALE-Dellen

2. plot.pyをコピーする cp plot.py DenTmp.py

3. DenTmp.py を編集する emacs DenTmp.py -nw もしくは vi DenTmp.py

# pySALEPlot: DenTmp.py

4. DenTmp.pyの読み込むデータの種類を変更 (51行目) step=model.readStep(['Tmp', 'Den'],i)

- 5. 出力時間を短くする (39行目) for i in np.arange(0,20,10):
- 6. 出力ファイル名変更 (82行目) fig.savefig('{}/DenTmp-{:05d}.eps'.format(dirname, i), format='eps', dpi=300)
- 7. 編集を終了してDenTmp.pyを実行 python DenTmp.py

保存して終了のやり方 emacsの場合 ctrl+x, ctrl+sの後 ctrl+x, ctrl+c viの場合 Esc押した後 :wq

### 8. 画像を確認 display Plots/DenTmp-00010.eps

• plotされる値の範囲がおかしい

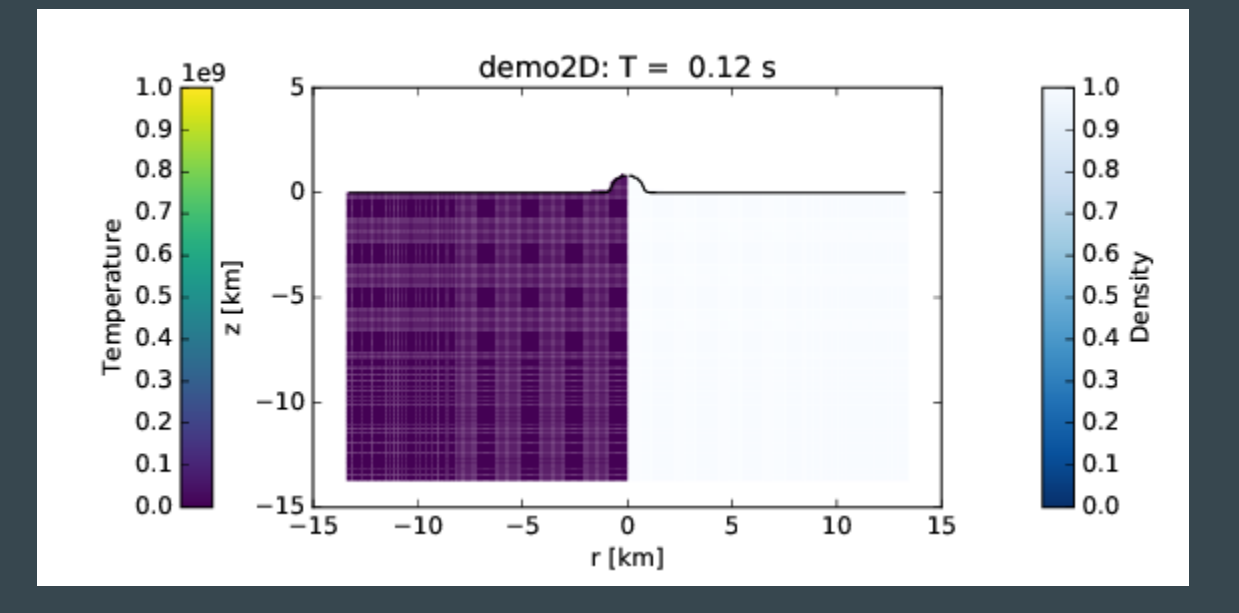

 9. DenTmp.pyを編集しplotする値の範囲を変更(55-58行目) p1=ax.pcolormesh(model.x, model.y, step.data[1], cmap='Blues\_r', vmin=1700., vmax=2700.) p2=ax.pcolormesh(-model.x, model.y, step.data[0], vmin=0., vmax=1300.)
 10. 編集を終了してDenTmp.pyを実行 python DenTmp.py
 11. 画像を確認

display Plots/DenTmp-00010.eps

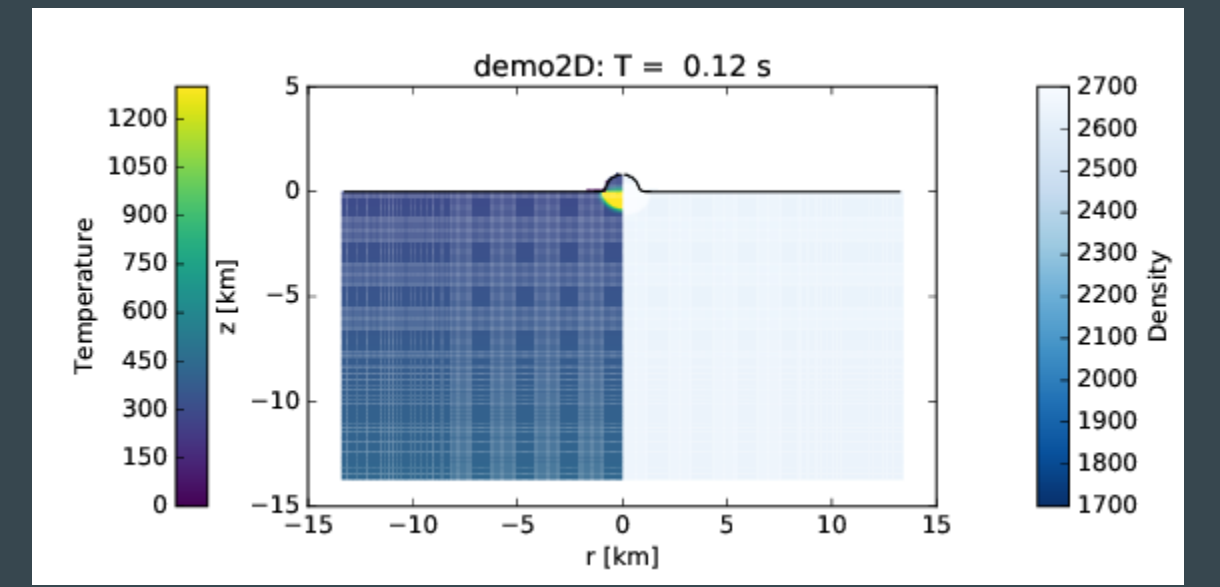

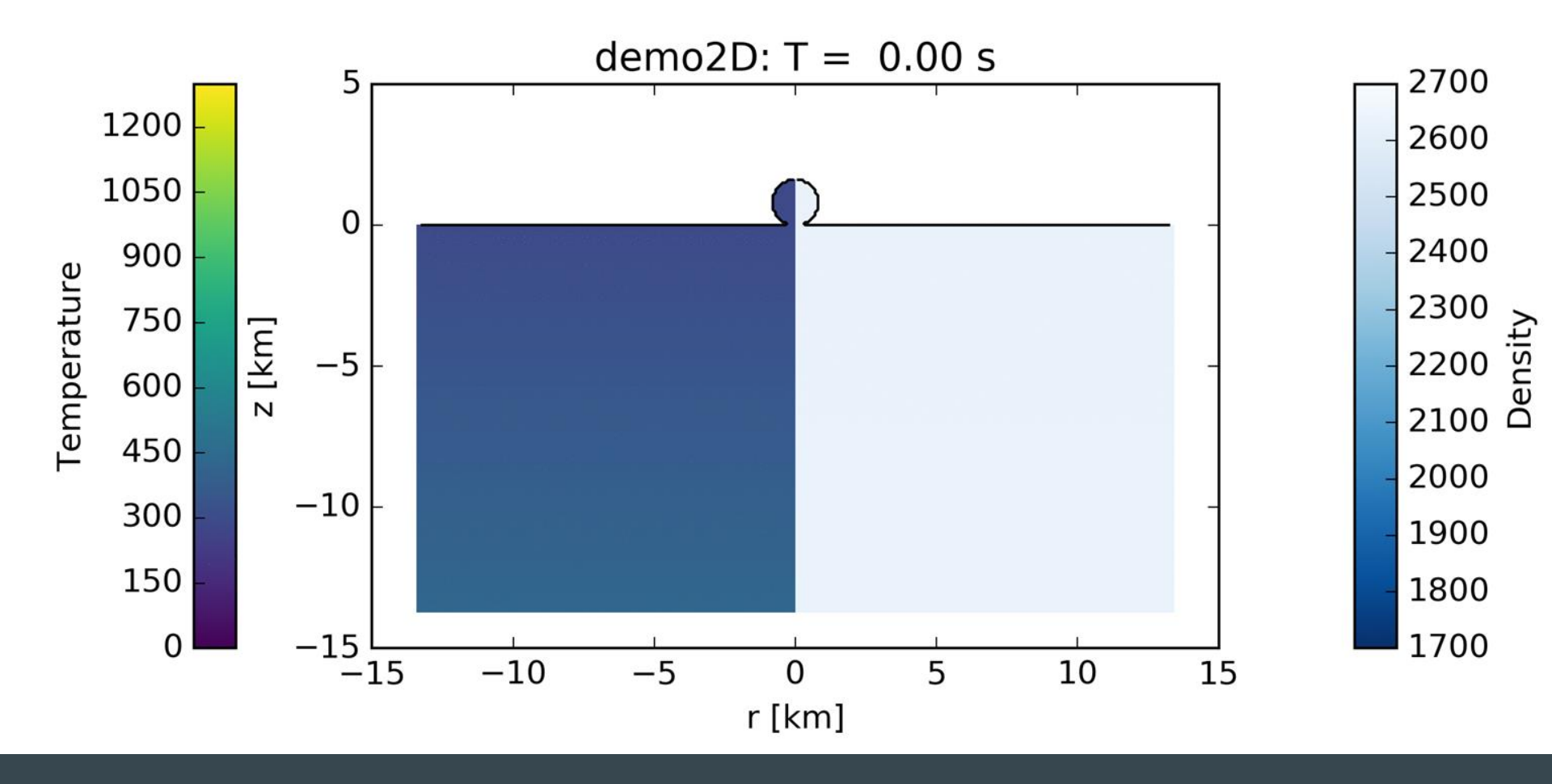

# pySALEPlot: DenTmp.py

12. DenTmp.pyを編集し出力時間を元に戻す(39行目) for i in np.arange(0,210,10):

13. 実行して連番ファイルを作成 python DenTmp.py

# pySALEPIot: DenTmp.py

- 14. 動画にする
  - convert Plots/DenTmp\*.eps DenTmp.gif
    - もしくは
  - ffmpeg -y -r 10 -i ./DenTmp/DenTmp-%04d0.png -s 800x400 DenTmp.mp4
  - ただし、epsではなくpngで出力する必要がある
  - mpl.use('Agg') #for png
  - fig.savefig('{}/DenTmp-{:05d}.png'.format(dirname, i),
    format='png', dpi=300)
- 15. 動画の実行 animate DenTmp.gif

## 前半のまとめ

 PythonやpySALEPlotってかんたんそう
 iSALEで計算したデータを簡単に pySALEPlotでプロットができそう

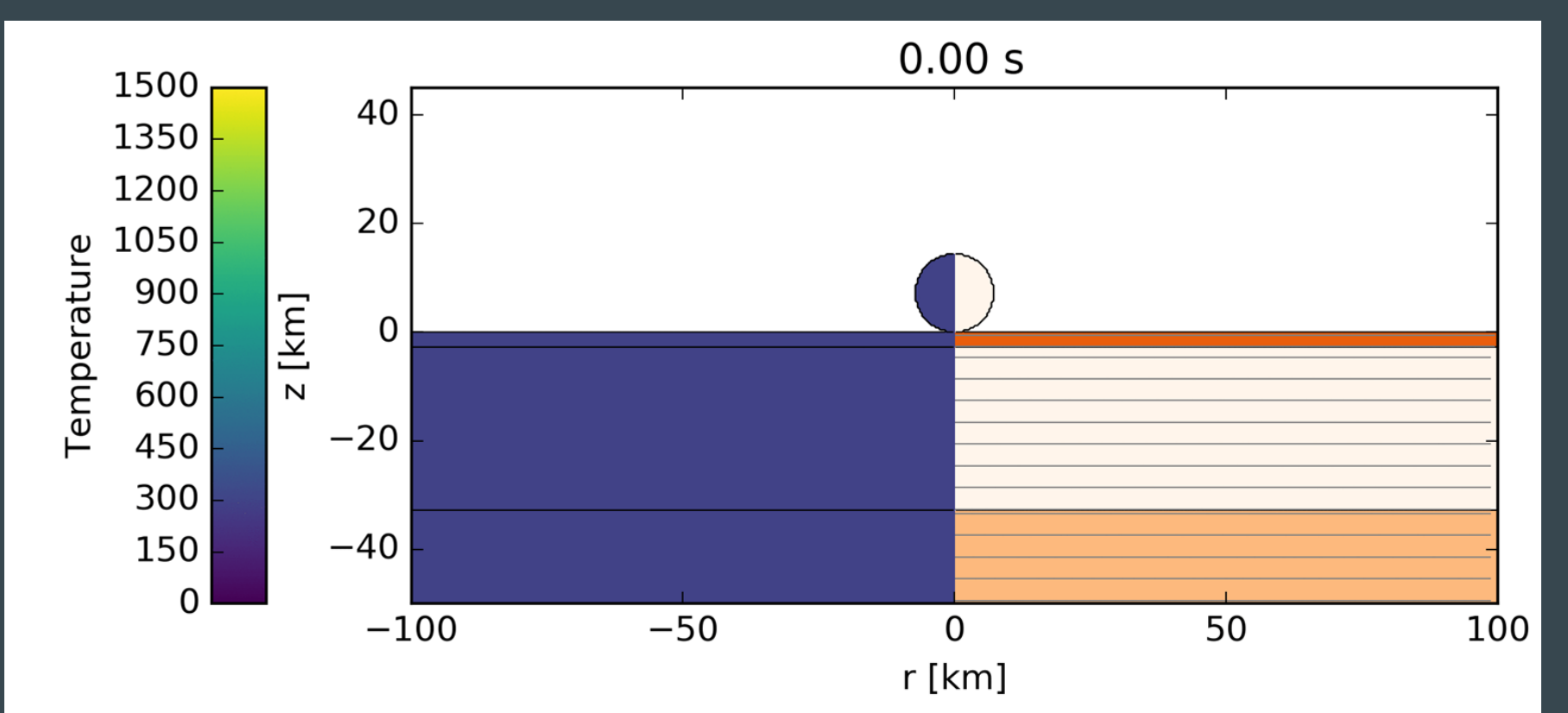

後半

#### ● pySALEPlotのスクリプトの中身を簡単に理解する

#### 解析サーバにログイン

- ssh -Y isale??@an00.cfca.nao.ac.jp
- ssh -Y isale??@an01.cfca.nao.ac.jp
- o ssh -Y isale??@an.cfca.nao.ac.jp ←どちらも接続できない場合

# ログイン後、以下を入力 module load anaconda/2 intel

- iPython 起動
  - pySALEPlot.py がある場所に移動してから
    - cd iSALE-Dellen
    - ipython --matplotlib

#### PythonとiPythonでversionを確認しよう

```
[wakitasg(33715)@an08:~/161109isale]$python --version
Python 2.7.11 :: Anaconda 2.5.0 (64-bit)
[wakitasg(33716)@an08:~/161109isale]$cat version.py
import sys
print sys.version
[wakitasg(33717)@an08:~/161109isale]$python version.py
2.7.11 [Anaconda 2.5.0 (64-bit)] (default, Dec 6 2015, 18:08:32)
[GCC 4.4.7 20120313 (Red Hat 4.4.7-1)]
[wakitasa(33718)@an08:~/161109isale]$ipython --version
4.0.3
[wakitasa(33719)@an08:~/161109isale]$ipython
Python 2.7.11 |Anaconda 2.5.0 (64-bit)| (default, Dec 6 2015, 18:08:32)
Type "copyright", "credits" or "license" for more information.
IPython 4.0.3 -- An enhanced Interactive Python.
          -> Introduction and overview of IPython's features.
%quickref -> Quick reference.
         -> Python's own help system.
help
object? -> Details about 'object', use 'object??' for extra details.
In [1]: import sys
In [2]: print sys.version
2.7.11 |Anaconda 2.5.0 (64-bit)| (default, Dec 6 2015, 18:08:32)
[GCC 4.4.7 20120313 (Red Hat 4.4.7-1)]
In [3]:
```

### ● import \*\*\* で、必要なmoduleを読み込む import sys

[wakitasg(33715)@an08:~/161109isale]\$python --version Python 2.7.11 :: Anaconda 2.5.0 (64-bit) [wakitasg(33716)@an08:~/161109isale]\$cat version.py import sys print systversion [wakitasg(33717)@an08:~/161109isale]\$python version.py 2.7.11 |Anaconda 2.5.0 (64-bit)| (default, Dec 6 2015, 18:08:32) [GCC 4.4.7 20120313 (Red Hat 4.4.7-1)] [wakitasa(33718)@an08:~/161109isale]\$ipython --version 4.0.3 [wakitasa(33719)@an08:~/161109isale]\$ipython Python 2.7.11 |Anaconda 2.5.0 (64-bit)| (default, Dec 6 2015, 18:08:32) Type "copyright", "credits" or "license" for more information. IPython 4.0.3 -- An enhanced Interactive Python. -> Introduction and overview of IPython's features. %quickref -> Quick reference. -> Python's own help system. help object? -> Details about 'object', use 'object??' for extra details. In [1]: import sys In [2]: print sys.version 2.7.11 |Anaconda 2.5.0 (64-bit)| (default, Dec 6 2015, 18:08:32) [GCC 4.4.7 20120313 (Red Hat 4.4.7-1)]

In [3]:

#### print \*\*\* で、変数を出力する

#### print sys.version

```
[wakitasg(33715)@an08:~/161109isale]$python --version
Python 2.7.11 :: Anaconda 2.5.0 (64-bit)
[wakitasg(33716)@an08:~/161109isale]$cat version.py
import sys
print sys.version
[wakitasg(55717)@and8:~/161109isale]$python version.py
2.7.11 |Anaconda 2.5.0 (64-bit)| (default, Dec 6 2015, 18:08:32)
[GCC 4.4.7 20120313 (Red Hat 4.4.7-1)]
[wakitasa(33718)@an08:~/161109isale]$ipython --version
4.0.3
[wakitasa(33719)@an08:~/161109isale]$ipython
Python 2.7.11 |Anaconda 2.5.0 (64-bit)| (default, Dec 6 2015, 18:08:32)
Type "copyright", "credits" or "license" for more information.
IPython 4.0.3 -- An enhanced Interactive Python.
         -> Introduction and overview of IPython's features.
%quickref -> Quick reference.
         -> Python's own help system.
help
object? -> Details about 'object', use 'object??' for extra details.
In [1]: import sys
In [2]: print sys.version
2.7.11 Anaconaa 2.5.0 (64-bit) (default, Dec 6 2015, 18:08:32)
[GCC 4.4.7 20120313 (Red Hat 4.4.7-1)]
In [3]:
```

# pySALEPlot 1/5

- iSALEのデータ('jdata.dat')をプロットするためのツール
  - $\circ$  Python  $\mathcal{O}$  module
- import pySALEPlot as psp
  - import \*\*\* as ### とすることで、

以降は### で \*\*\* を呼び出せる

model = psp.opendatfile('demo2D/jdata.dat')
 model という変数に、jdata.datの中身を入れる

# pySALEPlot 2/5

#### ● ファイルを読み込んでみよう

- import pySALEPlot as psp 0
- model = psp.opendatfile('demo2D/jdata.dat') 0

#### In [7]: import pySALEPlot as psp

In [8]: model=psp.opendatfile('jdata.dat') Opened iSALE data file 'jdata.dat', with 121 time steps

In [9]: step=model.タブ[tab] model.alemode model.cellVolumes model.cinfo model.closeFile model.cppr model.craterGrowth model.dx model.dv model.fieldlist model.fieldmax model.fieldmin model.fileid model.filename

model.filepos

model.fmax model.fmin model.geometry model.gravityAnomaly model.inputDict model.inputParams model.itracers model.laststep model.laynum model.magic model.modelInfo model.nmat

model.nmproj model.nmtarx model.nmtary model.nmtarz model.nplots model.nsteps model.nvar model.nx model.nxny model.nxp model.nv model.nyp model.objnum

model.objrad model.objvel model.path model.plotSetupInfo model.plottype model.position model.quickPlot model.readStep model.readvariable model.refden model.scale model.scalelabel model.setScale

model.skipStep model.skipToInit model.skipToStep model.surface model.surfaceProfile model.tracerInfo model.tracer\_num model.tracer\_numu model.tru model.units model.verbose model.x model.xc

model.xext model.xhires model.xx model.y model.vc model.yext model.yhires model.vv

# pySALEPlot 3/5

# 中身を少しだけみてみよう

- o step=model.readStep()
- o print step.Den

In [9]: step=model.readStep()
Read in ['Den'] for timestep -1 (0.000e+00 s)

In [10]: print step
<pySALEPlot.modelStep instance at 0x7f58ef5223f8>

In [12]: print step.タブ[tab]

| step.Den      | step.cyc          | step.eof           | <pre>step.filepos</pre> | step.mat                 | step.stepInfo | step.xmark |
|---------------|-------------------|--------------------|-------------------------|--------------------------|---------------|------------|
| step.cmc      | step.data         | step.fileid        | step.findTracer         | <pre>step.plottype</pre> | step.time     | step.ymark |
| In [12]: prin | t step.Den        |                    |                         |                          |               |            |
| [[3461.766113 | 28125 3456.147216 | 796875 3450.804443 | 359375,                 | -]                       |               |            |
| [3461.766113  | 28125 3456.147216 | 796875 3450.804443 | 359375,                 | -1                       |               |            |
| [3461.766113  | 28125 3456.147216 | 796875 3450.804443 | 359375,                 | -1                       |               |            |
| [3461.766113  | 28125 3456.147216 | 796875 3450.804443 | 359375,                 | -]                       |               |            |
| [3461.766113  | 28125 3456.147216 | 796875 3450.804443 | 359375,                 | -]                       |               |            |
| [3461.766113  | 28125 3456.147216 | 796875 3450.804443 | 359375,                 | -]]                      |               |            |

# pySALEPlot 4/5

#### せっかくだからプロット

o plt.pcolormesh(model.x,model.y,step.Den)

o plt.show()

In [19]: plt.pcolormesh(model.x,model.y,step.Den)
Out[19]: <matplotlib.collections.QuadMesh at 0x7f58eb9075d0>

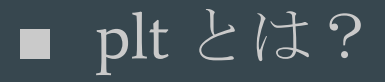

● matplotlibのこと

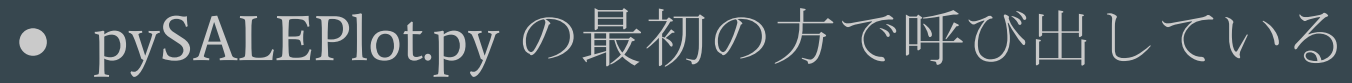

import matplotlib.pyplot as plt

ipythonの終了 exit()

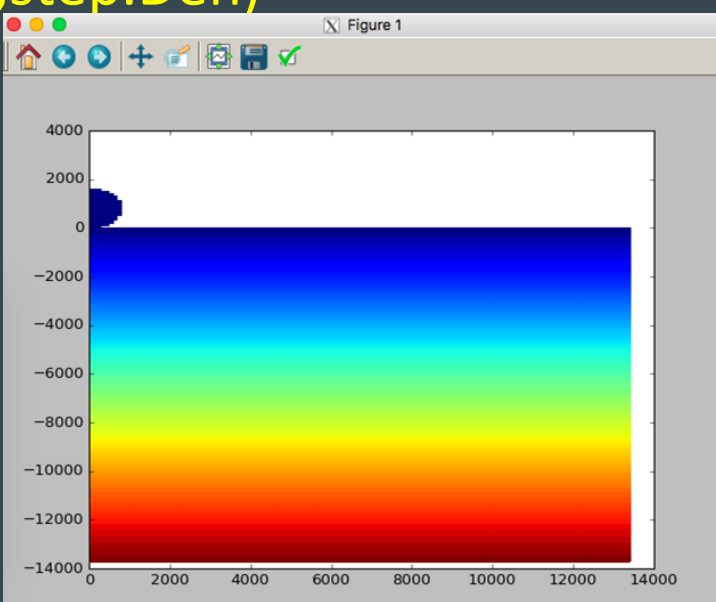

# pySALEPlot 5/5

- 実際にプロットするときには、次を適当に組み合わせる
   o時間
  - 動画を作るなら、繰り返し文(for)が必要
  - o 変数
    - 密度[Den]、圧力[Pre]、温度[Tmp]、等々
  - プロットの種類
    - $\blacksquare$   $\exists \lor \not \lor \not \vdash$  (pcolormesh)
    - ライン (plot)
    - プロットの見栄えを整えるのは、一番最後
      - ラベル、カラーなど